| SG / MA                                                                            | Fiche mémo                | 2 pages                        |
|------------------------------------------------------------------------------------|---------------------------|--------------------------------|
| Réf :<br>MA_MEMO_CONFIG_MSG_<br>JW                                                 | Version 1                 | Date de rédaction : 22/05/2015 |
| Objet : Fiche mémo pour la configuration des messageries électroniques Thunderbird |                           |                                |
| Rédaction :<br>Julie Wannecque                                                     | Diffusion :<br>Stagiaires |                                |

Afin d'avoir une meilleure gestion et sauvegarde de l'information au sein de votre messagerie, celle-ci est paramétrable :

- Insérer votre signature en fin de message : Outils → Paramètres des comptes → Mettre votre signature dans le champ « Texte de signature » → Rédaction et adressage → Cocher « Citer le message original dans la réponse », « la réponse avant la citation » et placer la signature « sous ma réponse (au-dessus de la citation) ».
- Rattacher les messages d'une même discussion : Sélectionnez le dossier auquel vous souhaitez appliquer ces paramètres puis Affichage → Trier par → Sélectionner « Discussions groupées ».
- Rattacher vos réponses aux messages reçus : Outils → Paramètres des comptes → Copies et dossiers → Cocher la case « Placer les réponses dans le dossier du message auquel il a été répondu ».
- Créer un plan de classement sur votre disque dur : Clique droit sur « Dossiers locaux »
  → « Nouveau dossier ». Vous pouvez ensuite créer autant de dossier ou de sous-dossier que
  vous le souhaitez<sup>1</sup> et vous pouvez y glisser vos courriels.
- Faire une copie de sauvegarde de votre messagerie (sous Windows 7) : Vous devez auparavant vous assurer que les dossiers cachés apparaissent sur votre écran : Ordinateur → Disque local (C:) → Organiser → Option des dossiers et de recherche → Affichage → Afficher les fichiers, dossiers et lecteurs cachés. Puis pour copier votre messagerie : Ordinateur → Disque local (C:) → Utilisateurs (ou users) → prenom.nom → AppData → Roaming → Thunderbird → Profiles → suitedecaractère.default → Mail → Copier le dossier Local Folders sur votre support externe.

Pour éviter la saturation de votre messagerie et la conservation de messages inutiles, vous pouvez observer quelques règles simples :

- Enregistrer les messages ayant une valeur stratégique et/ou probante dans les dossiers de travail accessible à votre entité : Fichier → Imprimer → Sélectionner « l'imprimante » PDFCreator → OK → Enregistrer → Sélectionner le dossier dans lequel vous souhaitez enregistrer le document en procédant au renommage du fichier généré.
- Enregistrer systématiquement les pièces-jointes sur le réseau de ressources partagées :

<sup>1</sup> Privilégiez un classement thématique de vos courriels.

Double-cliquer sur la pièce-jointe  $\rightarrow$  Enregistrer le fichier  $\rightarrow$  Sélectionner le dossier dans lequel vous souhaitez enregistrer les documents. Si le contenu du message n'a pas de valeur, vous pouvez ainsi le supprimer immédiatement.

- Supprimer immédiatement les messages ne demandant pas d'action de votre part : reçus via les listes de diffusion (OS, Flashs infos ...), reçus pour informations s'ils ne permettent pas d'alimenter votre travail...
- Créer un dossier « Privé » : la messagerie professionnelle est un outil mis à la disposition des agents par l'employeur, il a donc droit d'accéder aux informations qui s'y trouvent excepté si elles sont identifiées comme personnelles.